برنامج مصحف المدينة النبوية للنشر الحاسوبي (إطلاق تجريبي) دليل الاستخدام

> تحذير عن البرنامج صفحة العرض – قائمة خط المصحف صفحة العرض – قائمة السورة والآية صفحة العرض - رقم الصفحة نطاق النسخ (نسخ النص المحدد) و (نسخ الاختيار) خيارات النسخ البرامج التي يتم نسخ النص القرآني إليها البحث في الآيات البحث المتقدم لوحة المفاتيح العربية شاشة المعلومات

> > ملاحظات هامة

هذا البرنامج محمي بموجب حقوق الطبع والتأليف والنشر والاتفاقيات الدولية الموقع عليها من معظم الدول. ولا يجوز استخدامه تجاريا إلا بموافقة كتابية من (محمع الملك فهد لطباعة المصحف الشريف). وقد ينتج عن أي نسخ أو توزيع أو اقتباس لهذا البرنامج أو لجزء منه – ما لم يكن مصرحا به – جزاءات مدنية وجنائية صارمة. ويكون الحكم بأقصى عقوبة يسمح بها القانون.

بداية الصفحة

## عن البرنامج:

حظي النص القرآني عبر عصور التاريخ بعناية الباحثين والكتاب حيث كان وما يزال مصدرًا رئيسيًا من مصادر التأليف ومرجعًا للعديد من المؤلفات في شتى الجالات الشرعية والعلمية والاجتماعية، ولذلك فقد اهتم أولوا الأمر بخط المصحف من الناحية الجمالية، وشجعوا الخطاطين على الإبداع في كتابة النص القرآني بخطوط رائعة الجمال.

ولما كان الناشرون والطابعون في العصر الحديث يعانون صعوبات كبيرة عند طبع النص القرآني بالرسم العثماني في الكتب والمطبوعات، حيث يتطلب الأمر جهدا كبيرا يفوق الطباعة بالرسم الإملائي العادي، ويحدث في أحيان كثيرة سقط أو تحريف في نصوص الآيات نتيجة أخطاء الطباعة، لذا فقد رأينا أن من حق المستخدم المسلم أن نسهل عليه إمكانية النشر المكتبي للنص القرآني الكريم كاملا، فتم العمل على تطوير برنامج (مصحف المدينة النبوية للنشر الحاسوبي) بواسطة مجمع الملك فهد لطباعة المصحف الشريف، والذي يمكن المستخدم من إضافة النص القرآني إلى الوثائق وملفات النصوص مع احتفاظها بخصائص وتنسيقات الرسم العثماني الجميل.

ويتضمن البرنامج الإمكانيات الآتية:

- ✓ نشر وطباعة المصحف كاملا من خلال نوافذ مايكروسوفت أو (ماك Mac OS)
   ✓ يحتوي البرنامج على نوعين من خطوط المصحف الشريف، (الأول) خط (حفص)، (والثاني)
   خط (ورش) وهما مخطوطات يدوية، بخط (عثمان طه) خطاط مجمع الملك فهد فهد لطباعة
   المصحف الشريف، ويمكن التبديل بين أي من هذه الأنواع في صفحة العرض، كما يمكن
- نسخ أي من هذه الأنواع. ✔ إمكانية نسخ النص القرآني، حسب الرواية المعروضة، بأحد خيارين، الأول (مخطوط يدوي) بخط خطاط المجمع، والثاني (خط كمبيوتر Unicode)
- ✓ إضافة آيات من القرآن الكريم للمكاتبات والوثائق الشخصية مع منح المستخدم خيارات لتنسيق النص مثل: تغيير لون وحجم النص ليتلاءم مع الوثيقة المطبوعة.
  - √ إمكانية تحكم خاصة في لون علامات الوقف ورموز الحزب والجزء وموضع السجدة.
- ✓ إمكانية اختيار إضافات للنص القرآني مثل: البسملة قال تعالى الاستعاذة أقواس محلاة بأشكال مختلفة .
- ✓ إمكانية اختيار إضافة تخريج الآيات مع التحكم في مكانه من الوثيقة، والتحكم في لون ونوع الخط .
- ✓ قابلية نسخ الآيات القرآنية إلى برامج: (وورد- باور بوينت إنديزاين اليستريتور فوتوشوب).
- ✓ إمكانية البحث السريع والبسيط عن كلمة أو أكثر في نص القرآن الكريم، لاستعراض المواضع المختلفة التي جاءت فيها هذه الكلمة أو الجملة.
- ✓ إمكانية البحث المتقدم عن كلمة أو أكثر في نص القرآن الكريم، باستخدام خيارات متعددة مثل خيارات التطابق، وخيارات الترتيب، وخيار مراعاة الأخطاء الإملائية.

صفحة العرض – قائمة خط المصحف:

هذه القائمة تحتوي على نوعين من خطوط المصحف المتاحة في البرنامج، وهما:

1- خط (حفص) وهو مخطوط يدوي، بخط (عثمان طه) خطاط مجمع الملك فهد فهد لطباعة المصحف الشريف، وهذا الخط يحتوي على عدد 47 فونت لكل المصحف.

2- خط (ورش) وهو مخطوط يدوي، بخط (عثمان طه) خطاط مجمع الملك فهد فهد لطباعة المصحف الشريف، وهذا الخط يحتوي على عدد 50 فونت لكل المصحف.

ويمكن التبديل بين أي من هذين النوعين في صفحة العرض، كما يمكن نسخ أي منهما.

|                                                                                                    | ې همخه استر الديونې                                                                                                    |
|----------------------------------------------------------------------------------------------------|----------------------------------------------------------------------------------------------------|
| مُنْضَحْفَالْمَالَانَيْنَةُ لَلْنَبُوَيْنَ اللَّذِينَةُ الْمَالَانِيَةُ الْمَالَانِيَةُ الْمَالَةُ وَعَالَمُ ال                     | الجنة الأوَّلُ<br>الجنوب المُوَاليَّة عَلَيْهِم عَانَدَ رَبَّهُم أَمَر لَمَ تُسْذِرُهُم                                                                                                    |
| المصحف حفص • سورة البقرة • آية ٦ •<br>حفص<br>النس ورش البحث المتقدم                                                                 | لَا يُؤْمِنُونَ ٢ خَتَمَ ٱللَّهُ عَلَى قُلُوبِهِ مَوَعَلَى سَمْعِهِ مَرْ وَعَلَى اللَّهُ عَلَى قُلُوبِهِ مَوَعَلَى سَمْعِهِ مَرْ وَعَلَى اللَّهُ عَلَى الْمَدَعِ فَرُ وَعَلَى الْمَدَعِ فَرُ وَعَلَى الْمَدَعِ فَرُومَ وَعَنَا الْمَدَعِ فَرُومَ وَعَنَا الْمَد                                                                                                    |
| نطاق النسخ<br>من سورة الفاتحة • آية ا • ✔ إلى سورة الفاتحة • آية ٧ • ✔<br>الكلمة <u>ج</u> • الكلمة _ •                              | مَن يَقُولُ المَنَا بِاللَهِ وَبِالَيْوِمِ الْآخِرِ وَمَاهُم بِمُؤْمِنِينَ ٥<br>يُخَادِعُونَ اللَهَ وَالَذِينَ امَنُوا وَمَا يَخْدَعُونَ إِلَا أَنفُسَهُمُ<br>وَمَا يَشْعُرُونَ ٥ فِي قُلُوبِهِ مِمَرَضٌ فَنَزَادَهُ مُرَضَاً                                                                                                    |
| البرنامج Mircosoft Word • نسخ الاختيار نسخ النص المحدد<br>الخيارات<br>النص القرآني، ٥ مخطوط بدوي، • خط كمييوتي Unicode              | وَلَهُمْ عَذَابٌ أَلِيمُ مِعَمَا كَافُرا يَكْذِبُونَ ٢ ٢ وَوَاذَا قِيلَ لَهُمْ اللَّهُمُ اللَّهُمُ المُعْمَد ال<br>لا تُفْسِدُوا في الأَرْضَ قَالُوا إِنَّمَا تَحْنُ مُصْلِحُونَ ٢ أَلَا إِنَهُمُ المُعْمَد المَعْمَر المَعْمَر ال                                                                                                    |
| ﴿ وَلَمُنْزِيْهَا أَنْذَعُ تُطَهَّرَةً وَهُمْ يُهَا خَذِيْنَ ﴾<br>حجم الخط ١٢ • اخط سميك اللون • •<br>المسافات • 1 علامات الوقف • • | ٦ المنوا حما ما من الناس قالوا أنومن كما ما من السُفَها من  ٢ الله المنه الشفها و الحاب لا يع الموت و وإذا لفوا ٢ الذين ما منوا قالوا ما و الما و الم<br>لما و ما و الما و الما و الما و الما و الما و الما و الما و الما و الما و الما و الما و الما و الما و الما و الما و الما و الما و الما و الما و الما و الما و الما و الما و الما و الما و الما و الما و الما و الما و الما و الما و الما و الما و الما و الما و الما و الما و الما و الما و الما و ما و |
| قبل الآيات العالي البسملة الدرب والسجدة • • • • الدرب والسجدة • • • • • • • • • • • • • • • • • • •                                 | مَعَكُم إِنَّمَا خَنُ مُسْتَهْزِءُونَ ٢ اللَّهُ يَسْتَهْزِهُ بِهِمْ وَيَمُنَّخُرَ<br>في طُغْتِينِ يَعْمَحُونَ ٢ أُوْلَتِكَ الَّذِينَ الْسَتَرُوُ الضَّلَقَة<br>بِٱلْهُدَىٰ فَمَارَيِحَت تَجَدَرَتُهُمْ وَمَاكَ لُوَا مُهْتَدِينَ ٢                                                                                                    |
| حفظ الخيارات<br>اسم الملف افتراضي ب حفظ جديد حذف<br>معلومات مساعدة تشتقي                                                            |                                                                                                    |

صفحة العرض – قائمة السورة والآية:

- قائمة السورة وقائمة الآية الهدف منهما اختيار السورة والآية التي سيتم عرضها في صفحة العرض، وعند اختيار السورة والآية، يتم عرض الصفحة الموجود بما الآية المطلوبة ويتم تلوين الآية بلون مميز حتى يسهل الوصول إليها.

- وقائمة (السورة) يظهر بما قائمة بأسماء السور يمكن الاختيار منها، كما يمكن كتابة اسم السورة لتسهيل عملية الوصوول للسورة المطلوبة.

- قائمة (الآية) يظهر بما قائمة بعدد بيات كل سورة، ويمكن الاختيار منها، كما يمكن كتابة رقم الآية لتسهيل عملية الوصوول للآية المطلوبة.

|                                                                                                    | <ul> <li>۵) مصحف النشر الحاسوبي</li> </ul>                                                                                                    |
|----------------------------------------------------------------------------------------------------|----------------------------------------------------------------------------------------------------|
| مَ مُخْتَفَ الْمَالَنَةُ تَعَلَّقُ الْمَالَنَةُ تَعَلَّقُ الْمَالَةُ تَعَيَّمُ الْمُعَالَةُ مُعَالًا لَهُ الْمُ                                                                                                    | الجنوي الأول<br>الجنوي الأول<br>إنَّ الَّذِينَ حَفَرُ والسَوَاةَ عَلَمُهِمْ وَأَنْذَرْتَهُمُ الْمُرَلَمُ تُسْدَرُهُ                                                                                                    |
| حيارات القرقن<br>المصحف حفض ب سورة البقرة ب آية ٦ ب<br>نطاق النسخ بحث فى الآيات البحث المتقدم<br>من سورة الفائحة ب آية ١ ب √ إلى سورة الفائحة ب آية ٧ ب √<br>الكلمة جـــ ب الكلمة ٢ ب<br>البرنامج Mircosoft Word ب نسخ الختيار نسخ اللص المحدد<br>الذيارات | لَا يُوْمِنُونَ () خَتَمَ اللَّهُ عَلَى قُلُوبِهِ مُوَعَلَى سَمْعِهِ مُرَوَعَلَى<br>أَبْصَبَرِهِمْ عِنْدَوَةٌ وَلَهُمْ عَذَابٌ عَظِيمٌ ﴿ وَمِنَ النَّاسِ<br>مَن يَقُولُ عَامَنَا بِاللَّهِ وَبِالَيْوِمِ الْأَخِرِ وَمَا هُم بِمُؤْمِنِينَ ﴿<br>يُخَلِعُونَ اللَّهُ وَالَذِينَ ءَامَنُوا وَمَا يَخَدَعُونَ إِلَا أَنفُسَهُمْ<br>وَمَا يَشْعُرُونَ ﴿ فِي قُلُوبِهِم مَرْضٌ فَزَادَهُ مُرَضَلً<br>وَلَهُمْ عَذَابٌ أَلِيمُ بِمَا كَانُوا يَنْ مَوَظًا فَنُوبُوتَ ﴿ وَالَيْهِ مَرَضًا<br>لا تُفْسِدُوا فِي الْأَرْضِ قَالُوا إِنَّا عَنْهُ مُعَدًا عَنْهُ عَدَابًا اللَّهُ وَعَالَهُ مَرَضًا<br>لا تُفْسَدُوا فِي الْمَرْضِ قَالُوا إِنَّمَا حَانُوا عَنْهُ مُعَذَابًا إِنَّ مَا لَعَهُمُ اللَّهُ مَرَضًا<br>لا تُفْسِدُوا فِي الْأَرْضِ قَالُوا إِنَّهُ مَعْهُ مُعَذَابًا إِنَّهُ عَوْلَهُ مُعَالًا إِنَّا عَامَةًا عَامَةًا مُعَالَةً مُوا اللَّهُ مَرَضًا |
| الندن القرآني<br>جرم الذط ٢٢ • • • • • • • • • • • • • • • • • •                                                                                                    | هُمُ ٱلْمُفْسِدُونَ وَلَكِنِ لَا يَشْعُرُوتَ () وَإِذَاقِيلَ لَهُمْ<br>تَامِنُواْ حَمَا تَامَنَ ٱلنَّاسُ قَالُوَّا أَنُوْمِنُ كَمَا تَامَنَ ٱلشُقَهَا<br>أَلا إِنَّهُمْ هُمُ ٱلشُقَهَا وَوَلَكِن لَا يَعْلَمُونَ () وَإِذَا لَقُوا<br>الَّذِينَ تَامَنُواْ قَالُواْ عَامَتَ وَإِذَا خَلُواْ إِلَى شَيطِينِهِمْ قَالُواْ إِنَّا<br>مَعَكُمُ إِنَّمَا خَنُ مُسْتَهْنِ وَانَ () أَمَّةُ يَسْتَهْزِي بِهِ مُروَيَمُ مُمُ                                                                                                    |
| تذريح بعد الآيات • بدون • ففس السطر • سطر جديد<br>خط التذريح (Uthman Taha Naskh • الدجم ١٢ • الحجم ٢٢ • اللون • •<br>حفظ الخيارات اسم الملف افتراضي • حفظ جديد حذف<br>معلومات مساعدة • • • • • • • • • • • • • • • • • • •                                 |                                                                                                    |

صفحة العرض – رقم الصفحة:

يمكن التنقل بين صفحات المصحف من خلال سهم تالي وسابق الموجودة أسفل صفحة المصحف، كما يمكن كتابة رقم الصفحة للانتقال مباشرة للصفحة المطلوبة.

|                                                                                                    | 🔘 مصحف النشر الحاسويي                                                                                                    |
|----------------------------------------------------------------------------------------------------|----------------------------------------------------------------------------------------------------|
| مُنْضَخْفُ للكَنْيَنْ للنَّبَوَيَّةُ الكَنْيَنْ للنَّبُوَيَّةُ الكَنْيَنْ للنَّبُوَيَّةُ الْمُنْعَانَ الْمُ                                            | الجنوع الأول<br>الجنوع الأول<br>إنَّ أَلَذُينَ كَفَرُوا سَبَوَا عَمَدَهِم عَأَنَدَ زَتَهُمُ أَمَرَ لَمَ تُنَدِدُهُمْ                                                                                                    |
| سيراك العربي<br>المصحف حفص • سورة البقرة • آية 1 •<br>النسخ بحث فى الآيات البحث المتقدم                                                                | لَا يُؤْمِنُونَ ٢ خَتَمَ ٱللَّهُ عَلَى قُلُوبِهِمْ وَعَلَى سَمْعِهِمْ وَعَلَى سَمْعِهِمْ وَعَلَى سَمْعِهِمْ وَعَلَى سَمْعِهِمْ وَعَلَى سَمْعِهِمْ وَعَلَى اللَّهُ عَلَى أَبْصَلَوِهِمْ عِنْتَوَةً وَلَهُمْ عَذَابٌ عَظِيمٌ ٢ وَمِنَ ٱلنَّاسِ وَمَ مَنَا أَنَّهُ عَلَى أَنَّهُ مَا يُتَعَظِيمُ ٢ |
| نطاق النسخ<br>من سورة الفائدة + آية ا + 🖌 إلى سورة الفائدة + آية ۷ + 🖌<br>الكلمة ــــــــــــــــــــــــــــــــــــ                                  | س يعون الله بعد وي يوو مريس وما مع بعويون في<br>يُخَلِعُونَ اللَّهُ وَالَذِينَ امَنُوا وَمَا يَخَ تَعُوتَ إِلَّا أَنفُسَهُم<br>وَمَا يَشْعُرُونَ ۞ فِي قُلُوبِهِ مِمَرَضٌ فَزَادَهُ مُرَضًاً                                                                                                    |
| البرنامج Mircosoft Word بنسخ النحتيار نسخ النحت المحدد<br>الخيارات<br>النحن القرآني ● مخطوط يدوي ● خط كمبيوتر Unicode                                  | ولا هم عداب اليم مِنها كاو يكدبوك في وداييل هم المنهم المع<br>لا تفسيد وافي الأرض قالو التما تحن مضيل حون الآلا إنته تر<br>هم المفضيد ون ولك ن لايش عروت التي وإذا قيبل لمه مر<br>ما م أر التر ترتابات التاك تاك الأن م ترتابات الله ترسية                                                      |
| ﴿ وَلَهُمَ فِيهَا الْذِيحَ مَطَعَ تَرَوُّ وَحُمْ فِيهَا خَيْدُوتَ ﴾ حجم الخط ٢١ • • • خط سميك اللون • • المسافات • • • • • • • • • • • • • • • • • • • | المسلحة على الماس قانوا الوفن مما عامن السفهاء المن السفهاء المن السفهاء المن السفهاء المن السفهاء المن الشفها<br>الآيين عامتوا قالوا عامت وإذا خلوا إلى شيطين مر قالوا إنا<br>مت كُول الترامة في تذريدة من الآفن متذرية في الم                                                                 |
| قبل الآيات 🔹 قال تعالي البسملة الاستعاذة<br>تخريج بعد الآيات<br>خط التخريج (Uthman Taha Naskh الحرم ۲۱ ع اللون                                         | فى طُغْيَنِيْم مَعْمَمُونَ ٢ (٢) الله يسمهري بِهم ويمد م<br>في طُغْيَنِيْم يَعْمَمُونَ ٢ أَوْلَتِبِكَ ٱلَذِينَ ٱشْتَرَوُا ٱلضَّلَاةَ<br>بِٱلْهُدَىٰ فَمَارَبِحَت تِتَجَدَتُهُمْ وَمَاكَانُوا مُهْتَدِينَ ٢                                                                                      |
| حفظ الخيارات اسم الملف أفتراضي • حفظ جديد حدّة .<br>معلومات مساعدة يتييين                                                                              |                                                                                                    |

### نطاق النسخ:

- قائمة نطاق النسخ (من سورة - إلى سورة): - الجزء الخاص بالنطاق، يحتوي على قائمة (من سورة) وقائمة (آية) وقائمة (الكلمة)، ويحتوي أيضا على قائمة (إلى سورة) وقائمة (آية) وقائمة (الكلمة)، وهذا النطاق خاص بالنص الذي سيتم نسخه إلى أحد البرامج التي يدعم البرنامج نسخ النص القرآني إليها.

– ويقوم المستخدم بتحديد النطاق بأحد طريقتين:

- الطريقة الأولى: من خلال الاختيار من قوائم (سورة، آية، الكلمة)

- والطريقة الثانية: لتحديد نطاق النسخ تكون من خلال قيام المستخدم بتحديد نص معين في الصفحة المعروضة، ثم يقوم بالضغط على (علامة صح) الموجودة بجوار رقم الآية، وفي هذه الحالة يقوم البرنامج بتحديث بيانات السورة والآية والكلمة في الجزء الخاص به (من سورة والآية والكلمة) بنفس بيانات أول كلمة تم تحديدها، وكذلك الأمر عند الضغط على أيقونة (تحديث النطاق إلى) بنفس بيانات آخر كلمة تم تحديدها

-وهذه الطريقة يمكن استخدامها عند الحاجة إلى نسخ أكثر من صفحة، بحيث يمكن تحديد نص في الصفحة الأولى، ثم الضغط على أيقونة صح في الجزء الخاص بنطاق النسخ (من) ثم الانتقال إلى الصفحة الثانية وتحديد النص المطلوب وضعه في الجزء الخاص بنطاق النسخ (إلى) ثم الضغط على أيقونة صح في الجزء الخاص بنطاق النسخ (إلى)، وسيقوم البرنامج بتحديث البيانات حسب رغبة المستخدم.

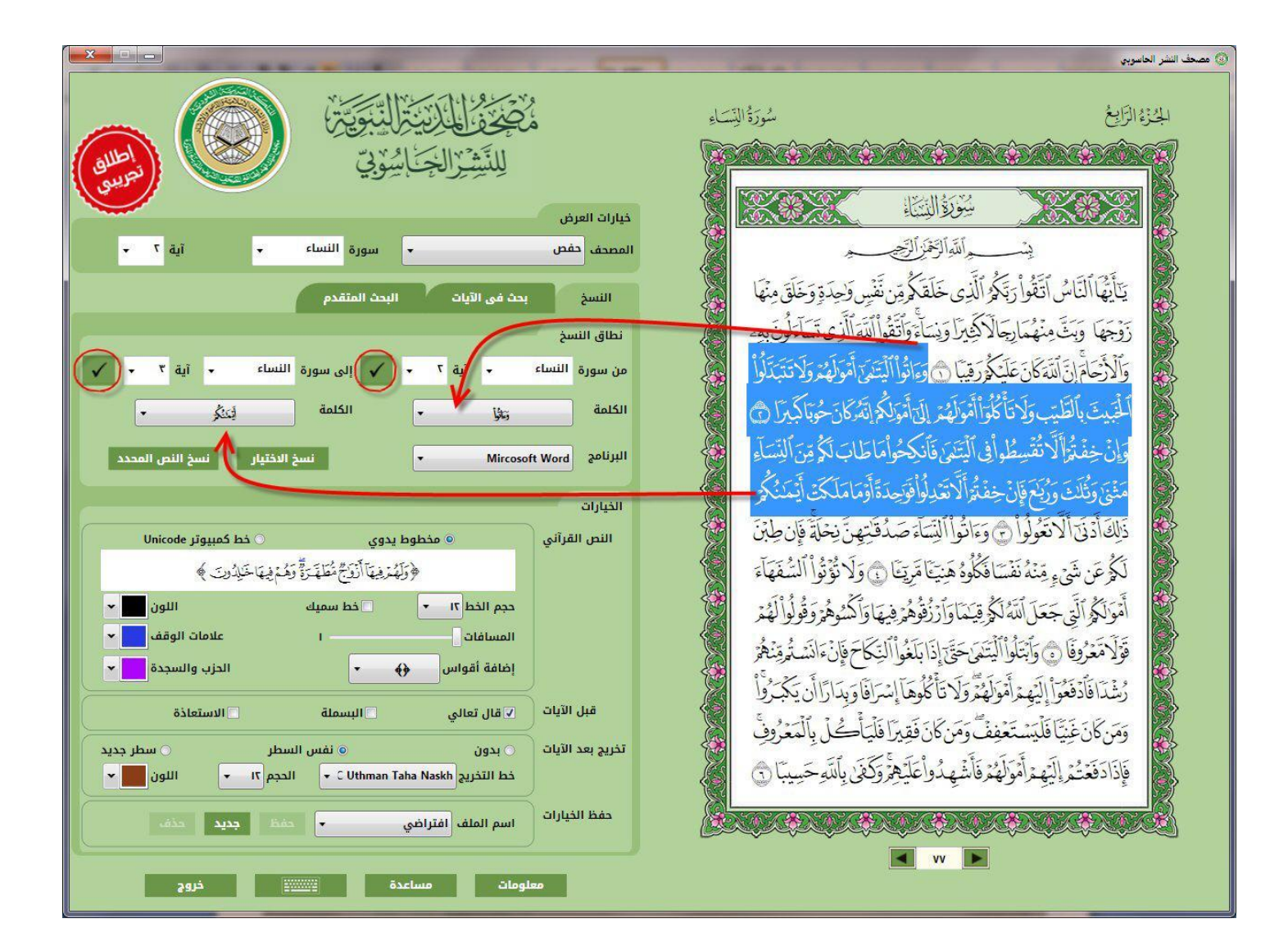

(نسخ النص المحدد) و (نسخ الاختيار): – عملية النسخ تتم باختيار أيقونة (نسخ النص المحدد) أو باختيار أيقونة (نسخ الاختيار). - أيقونة (نسخ الاختيار) : أيقونة (نسخ الاختيار) تقوم بنسخ النص المحدد في نطاق قائمة (من سورة والآية والكلمة) وقائمة (إلى سورة والآية والكلمة)

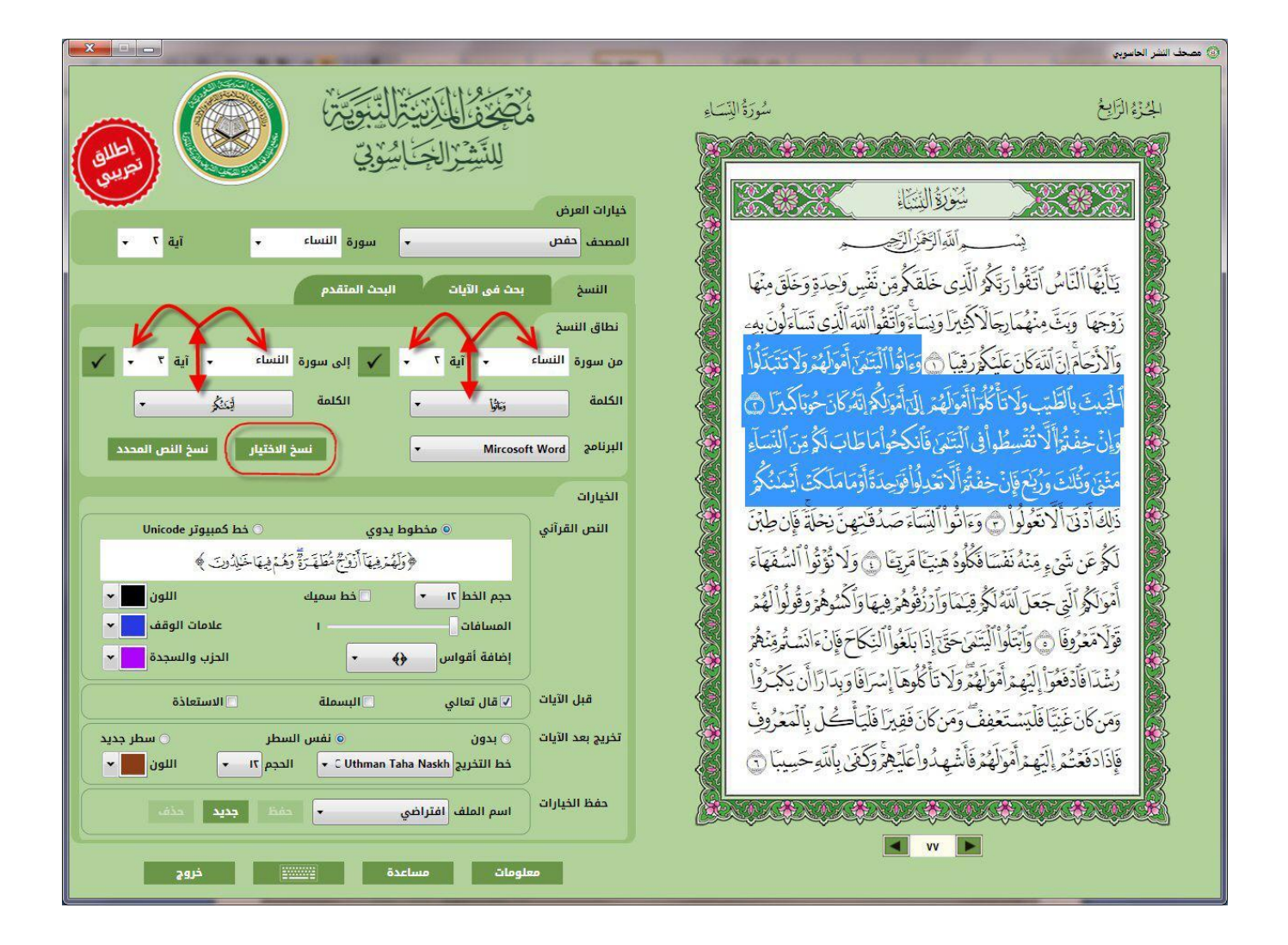

- أيقونة (نسخ النص المحدد):

هي خدمة للنسخ السريع لجزء من الصفحة المعروضة، وتقوم بنسخ النص الذي يقوم المستخدم بتحديده في صفحة العرض، ولا يحتاج في هذه الحالة إلى تحديث نطاق قائمة (من سورة والآية التي بجوارها) وقائمة (إلى سورة والآية التي بجوارها). وفي هذه الحالة يقوم المستخدم بتحديد النص المطلوب نسخة، ثم الضغط مباشرة على أيقونة (نسخ النص المحدد)

|                                                                                                    | 🔘 مصحف النشر الحاسوبي                                                                                                    |
|----------------------------------------------------------------------------------------------------|----------------------------------------------------------------------------------------------------|
| مُنْجَعْفُ للكَنِيَ تَلَكَنَوْ تَحَلَّى الكَنَيْ تَوَلَّيْنَ المَنْهُوَ تَحَلَّى المَسْهِي المُنْعَان المَسْعَن<br>لِلنَّشِرُ الْجَابُسُوْتِي                                                                                                    |                                                                                                    |
| خيارات العرض<br>المصحف حفص • سورة النساء • آية ٢ •                                                                                                    | سوم السناء<br>يس المال تلكي السناء<br>بتأذ الآتان التقد التكريم خالة من التدريجات                                                                                                    |
| النسخ بدت في الآيات البحث المتقدم<br>نطاق النسخ<br>من سورة النساء • آية ٢ • ✓ إلى سورة النساء • آية ٢ • ✓<br>الكلمة يترف • الكلمة فيترف •<br>البرنامج Mircosoft Word • نسخ الدختيار<br>البرنامج المحدد<br>البرنامي • Mircosoft Word • نسخ الدختيار<br>الغيارات<br>الذيراني • فطوط يدوي • خط كمبيوتر Unicode                                                                                                    | يايها الناس الحاوا رَبِهُو الدِي حَلْقَاهُمُونَ نَفْسٍ وَحِدْهُ وَحَلَّقَ مِنْهَا<br>تَوْجَهَا وَبَتَ مِنْهُمَارِ جَلَاكَ فَيْرَا وَنِسَاءً وَآَتَقُوا الَّذِي تَسَاءَ لُوْنَ بِهِ<br>وَالْأَرْضَامُ إِنَّ اللَّهُ كَانَ عَلَيْكُمُ رَقِبًا ۞ وَعَاقُوا لَيْتَمَى أَمُو لَهُمُ وَلَا تَتَبَدَلُوُ<br>الْجَبِيتَ بِالطَّبِ وَلَا تَأْكُوا أُمُولَهُمُ إِلَى أَمَوَلُهُمُ إِلَى أَمَوَلُهُمُ أَنَّ مَرَاكَمُ وَالمَدَ<br>وَإِنْ خِفْتُو أَلَّا تُفْسِطُوا فِي ٱلْيَتَمَى قَانَكُمُوا مَا لَكَمَ وَاللَّهُ مَن اللَّهُ وَالمَ<br>مَتْنَى وَتُوَانَ خِفْتُوا أَمَوا مُعَالًا مَعَالًا وَعَلَيْهُمُ الْتَا مَعَالَهُمُ وَعَالَيْ مَنْ اللَّهُ مَا<br>مَتْنَى وَتُلَدَّ وَرَبَعَ قَانَ مَنْ اللَّهُ وَعَامَ اللَّهُ عَلَيْهُمُ الْتَا اللَّهُ عَالَهُ وَلَكُونَ<br>وَانَ خِفْتُوا أَلَا تَعْوَانُ اللَّهُ وَعَالَيْنَا اللَّهُ عَالَيْ اللَّهُ وَعَلَيْنَ اللَّهُ عَلَيْهُمُ الْعَ<br>عَلَيْنَ اللَّهُ اللَّهُ عَلَيْ اللَّا عَالَيْ عَالَهُ اللَّذِي اللَّهُ عَلَيْ اللَّعَانِ اللَّهُ عَلَيْنَا اللَّهُ عَلَيْهُمُ الْعَالَيْنَ<br>عَلَيْنَا اللَّهُ اللَّهُ اللَّعَانِ وَاللَّعْلَيْ اللَّهُ عَلَيْنَا اللَّعَانِي وَعَلَيْ اللَّهُ عَلَيْ عَلَيْ<br>عَلَيْنُهُمُ الْعَالَيْ عَالَيْكَ وَاللَّهُ عَلَيْنَا اللَّهُ عَلَيْكُونُ اللَّهُ عَلَيْنَا اللَّهُ الْعَالَيْ عَامَةُ الْعَالَيْنَا اللَّهُ الْعَالَيْنَا اللَّهُ الْعَالَيْنَا الْعَلَيْكُولُوا الْتَعَامَا اللَّهُ اللَّالَيْعَالَيْ عَلَيْ اللَّهُ وَا الْمَا الْعَالِيَ الْعَالَيْ الْمَالِعَانَا الْعَالَيْنَا الْعَلَيْنَا الْعَالَيْنَا إِنْ الْتَنَا الْعَالَيْنَا الْعَالِي الْعَالَةُ عَلَيْ الْعَالَيْنَا الْعَالَيْنَا الْمَالَعُنَا الْعَالَيْنَا الْعَالَيْنَا اللَّهُ الْعَالَةُ الْعَالَيْنَا الْعَالَيْ عَلَيْ الْعَالَيْنَا الْعَالَيْنَا الْعَالَةُ عَلَيْ الْعَالَةُ وَالْعَالَةُ الْتَنَا<br>وَعَلَيْ عَالَةُ عَلَيْنَا الْعَالَيْ الْعَالَيْنَا الْعَالَيْنَا الْعَالَةُ عَلَيْ الْعَالَيْنَا الْعَالَةُ الْعَالَةُ الْعَالَيْنَا الْعَالُي الْعَالَةُ الْعَالَيْنَا الْعَالَيْ الْعَالَةُ عَلَيْ الْعَالَيُ الْعَالَيْعَا الْعَالَيْ الْعَالَيْ الْعَالُولُ الْعَالَةُ الْعَالَةُ عَلَيْ الْعَالَيْ الْعَالَيَا الْعَالَيْ الْعَالَةُ عَلَيْ الْعَالَيْ الْعَالَيْ الْعَا |
| وَزَلَمُ ذِيبَا آذَتُمُ تُعْلَمُ رَقْ تَرْمُ يُبِهَا خَيْدُوتَ ﴾           دجم الذط ١         • خط سميك           المسافات         ١           المسافات         ١           إضافة أقواس         •           قبل الآيات         الدون           قبل الآيات         •           تخريج بعد الآيات         •           تخريج بعد الآيات         •           نظار المعاد         •           تخريج بعد الآيات         •           نظار المعاد         •           تخريج بعد الآيات         •           نظار التيات         • | لَكُمْ عَن شَيْءٍ مِنْهُ نَفْسَا فَكُلُوهُ هَيَتَا مَتِيَّا () وَلَا نُوْتُوا أَلْسُفَهَاء<br>أَمْوَلَكُم الَتَى جَعَلَ اللَّهُ لَكُمْ فِيَعَا وَارْزَقُوهُمْ فِيهَا وَأَكُسُوهُمْ وَقُولُوا لَهُمْ<br>فَوَلا مَعْوُفًا () وَأَبْتَلُوا اللَّبْسَ حَقّ إذَا بَلَغُوا اللَّيْكَامَ فَإِنْ مَاتَسَهُ مِنْعُرُ<br>وُشْدَا فَادَ فَعُوّا اللَّهِ مِنْ أَمَوْلَهُمْ وَلَا قَأْ كُلُوهَا إِسْرَافًا وَبِدَا رَا أَن يَكْبَرُوا<br>وَمَن كَانَ عَنيَا فَلَيْسَتَعْفِفُ وَمَن كَانَ فَقِيرًا فَلَيْ أَلَيْ عَدُوفُ<br>فَإِذَا وَتَعْتُمُ إِلَيْهِ مِنْ أَعْوَلَهُمْ وَفَا شَهِدُوا عَلَيْهِمْ وَلَكُونُ عَلَيْهُمْ وَاللَّهُ عَلَيْهُمُ                                                                                                    |
| حفظ الذيارات<br>اسم الملف أفتراضي • حفظ جديد حذف<br>معلومات مساعدة في                                                                                                    |                                                                                                    |

# خيارات النسخ:

وفيها عدة خيارات وهي موزعة على أقسام وهي:

## النص القرآني:

- نوع الخط، ويمكن اختيار نوع النص القرآني، حسب الرواية المعروضة، بأحد خيارين، الأول (مخطوط يدوي) بخط خطاط المجمع، والثاني (خط كمبيوتر (Unicode لنفس الرواية، وعند اختيار أي منهما يتم النسخ حسب اختيار المستخدم، ويظهر في مربع نموذج الآية نتيجة اختيار المستخدم.
  - حجم الخط ، خيار سميك، المسافات بين الكلمات.
  - اختيار ألوان النص وعلامات الوقف، وعلامة الحزب والسجدة.
  - إضافة الأقواس، ويمكن الاختيار من القائمة التي بما أشكال مختلفة للأقواس.

### قبل الآيات:

قبل الآيات، يمكن اختيار إضافة (البسملة) أو عبارة (قال تعالى) أو عبارة (الاستعاذة).

## تخريج بعد الآيات:

يمكن إضافة تخريج بعد الآيات، واختيار إضافة التخريج في نفس السطر أو في سطر جديد، ويمكن أيضا اختيار نوع خط التخريج وحجمه ولونه.

### حفظ الخيارات:

يمكن حفظ الخيارات باسم ملف أو أكثر، ويمكن استدعاء الملف المحفوظ للخيارات والتعديل عليه وحفظه مرة أخرى أو حذفه.

|                                                                                                    | مصحف النشر ال |
|----------------------------------------------------------------------------------------------------|---------------|
| ي الربغ المردية المردة المسابع المردة المسابع المردة المسابع المردة المسابع المردة المسابع المردة المسابع المردة المسابع المردة المسابع المردة المسابع المردة المسابع المردة المسابع المسابع الم<br>المسابع المسابع المسابع المسابع المسابع المسابع المسابع المسابع المسابع المسابع المسابع المسابع المسابع المسابع                                                                                                    | 4)<br>(4)     |
|                                                                                                    |               |
| يَسَبُ السَوارَ هُوَاللَّهُ عَلَي المُوارَ النَّقَالِ اللَّهُ السَاءَ جَ آية ٢ -                                                                                                    | ð,            |
| يَتَأَيُّهُا ٱلْنَاسُ ٱتَقُوا رَبَّكُمُ ٱلَّذِي خَلَقَكُم مِّن نَّفْسٍ وَحِدَةٍ وَخَلَقَ مِنْهَا ٢                                                                                                    |               |
| زَوْجَهَا وَبَتَ مِنْهُمَا رِجَالًا كَثِيرًا وَنِسَاءً وَأَتَقُوا ٱللَّهُ ٱلَّذِي تَسَاءَ لُونَ بِهِ ا                                                                                                    |               |
| وَٱلْأَرْحَامَ أَنِنَ ٱللَّهُ كَانَ عَلَيْكُمُ رَفِينًا ٢ وَوَاتُوا ٱلْيَسْتَى أَمْوَلَهُمُ وَلاَ تَبَبَدَكُولُ                                                                                                    |               |
| المَخْبِيتَ بِٱلطَّنِبِ وَلَا تَأَكُّوُا أَمْوَائِهُمْ إِنَّى أَمَوَائِهُمْ إِنَّى أَمَوَائِهُمْ إِنَّى أَمَوَ الْمُعَانِي المَعامة من العلمة المحلمة المحلمة العلمة العلمة العلمة المحلمة العلمة العلمة ملمة العلمة العلمة العلمة العلمة العلمة العلمة العلمة العلمة العلمة العلمة العلمة العلمة العلمة العلمة العلمة العلمة العلمة العلمة العلمة العلمة العلمة العلمة العلمة العلمة العلمة العلمة العلمة العلمة العلمة العلمة العلمة العلمة العلمة العلمة العلمة العلمة العلمة ملمة العلمة العلمة العلمة العلمة العلمة العلمة العلمة العلمة ملمة ملمة العلمة ملمة العلمة ملمة ملمة ملمة ملمة ملمة ملمة ملمة |               |
| وَإِنْ خِفْتُرَأَلَّا تَقْسِطُواْفِي ٱلْيَتَنَى فَأَذِكِحُواْمًا طَابَ لَكُرِيِّنَ ٱلنِّسَاءِ Mircosoft Word • نسخ الدختيار نسخ النص المددد                                                                                                    |               |
| مَثْنَى وَثُلَثَ وَرُبُعَ فَإِنْ خِفْتُوَ أَلَا تَعْدِلُوا فَوَحِدَةً أَوْمَا مَلَكَتِ أَيْمَنُ كُمْ                                                                                                    |               |
| ذَلِكَ أَدْنَى أَلَا تَعُولُوا ٢ وَءَاتُوا ٱلنِّسَاءَ صَدُقَتِهِنَ نِحْمَةً فَإِن طِبْنَ السر القرآني (النص القرآني) • مخطوط يدوى خط كمبيوتر Unicode                                                                                                    |               |
| لَكُمْ عَن نَتَى وِ مِنْهُ نَفْسًا فَكُلُوهُ هَنِيًّا مَرِيًّا ٢٠ وَلَا نُؤَوُّ السُّفَهَاء                                                                                                    |               |
| أَمْوَلَكُوا أَنَّى جَعَلَ أَنْتُهُ لَكُو قِيَمَا وَأَرْتُقُوهُمْ فِيهَا وَأَكُسُوهُمْ وَقُلُوا لَهُمْ                                                                                                    |               |
| فَرَّا مَعْدُوفًا ۞ وَأَبْتُمُ الْأَسْتَمَاحَةُ الْأَسْتَمَاحَةُ الْأَسْتَمَاحَةُ الْأَسْتَمَاحَةُ اللَّهُ العَ<br>فَالَا مَعْدُوفًا ۞ وَأَبْتُمُ الْأَسْتَمَاحَةُ الْأَسْتَمَاحَةُ الْأَسْتَمَاحَةُ اللَّهُ العَامَةُ العَقْدِي ال                                                                                                    |               |
|                                                                                                    |               |
| وسدا فادفعوا إليهم المواهيرود فا فوها إسراق فيداران فيبروا                                                                                                    |               |
| ومن كان عينا فليستعيف ومن كان فقيرا فليتاكل بالمعروف ومن كان فقيرا فليتاكل بالمعروف ومن كان فقيرا فليتاكل بالمعروف ومن كان فقيرا فليتاكل بالمعروف ومن كان فقيرا فليتاكل بالمعروف ومن كان فقيرا فليتاكل بالمعروف ومن كان فقيرا فليتاكل بالمعروف ومن كان فليستعون ومن كان فليستعون ومن كان فليتا                                                                                                    |               |
| فَإِذَادَفَعْتُمُ إِلَيْهِ مُرْفَلُهُمُ فَأَشْبِهِ دُواْعَلَيْهِمُ وَكَفَى بِاللَّهِ حَسِيبًا (٢) خوا اللغريج خط التذريج دا علم ١٢ ما اللون                                                                                                    |               |
| حفظ الخيارات اسم الملف افتراشي • حفظ جديد حذف                                                                                                    |               |
|                                                                                                    |               |
| معلومات مساعدة خروج خروج                                                                                                    |               |

## البرامج التي يتم نسخ النص القرآني إليها:

هذه القائمة تحتوي على مجموعة من البرامج، وهي برنامج الوورد، وبرنامج الباور بوينت، وبرنامج الفوتوشوب، وبرنامج اليستريتور، وبرنامج الإندايزين.
 عند اختيار أحد هذه البرامج يقوم البرنامج بنسخ النص القرآني إليها.
 مع ملاحظة أن بعض هذه البرامج تحتاج إلى اتباع تعليمات معينة في هذه البرامج لتعديل اتجاه النص القرآني فيها، وعند اختيار هذه البرامج، يقوم البرنامج.

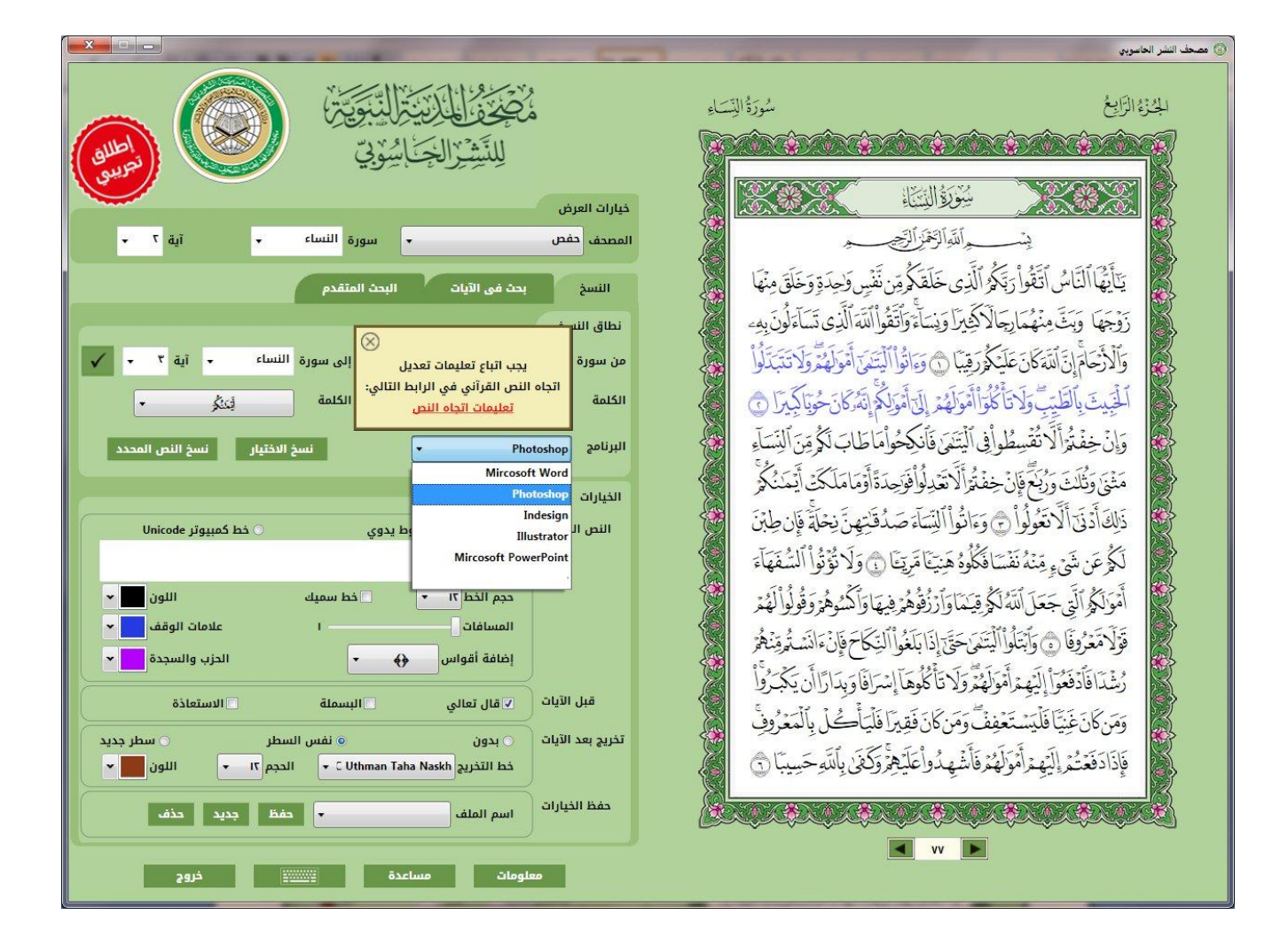

# البحث في الآيات:

وهو بحث بسيط (online search) ويقوم البرنامج في هذا الجزء بإظهار النتائج بطريقة لحظية، عند كتابة المستخدم لكلمة أو أكثر من كلمات القرآن الكريم.

|                                                                                                    |                                                                                                    | 🛞 مصحف النشر الحاسوبي                                                                                                    |
|----------------------------------------------------------------------------------------------------|----------------------------------------------------------------------------------------------------|----------------------------------------------------------------------------------------------------|
| مُضْخَفُ المالانين النبوية (                                                                                                    | سُورَةُ آل عِمْرَانَ<br>مُحُولُهُ أَمَ مَحْجَةَ الْكَف يربَ (1) أَمْ                                                                                                    | الجاني الرابغ<br>محمد محمد محمد محمد محمد محمد محمد محمد                                                                                                    |
| خيارات العرض<br>المصحف حفص ◄ سورة أل عمران ◄ آية ١٤٤ ◄                                                                                                    | عَنَّةَ وَلَمَّا يَعْ لَمِرَالَةُ ٱلَّذِينَ جَهَدُواً                                                                                                    | حَسِبْتُمْرَأَن تَدْخُلُواْ ٱلْجَ                                                                                                    |
| النسخ بحث فى الآيات البحث المتقدم<br>البحث                                                                                                    | ٢ وَلَقَدْ كُنْشُمْ تَمَنَّوْتَ ٱلْمَوْتَ مِن<br>مُوهُ وَأَنتُمْ تَنْظُرُونَ ٢ وَمَامُحَمَدُ                                                                                                    | مِنكُمروَيَعَادَ الصَّدِينَ<br>قَبْلِ أَن تَلْقَوْهُ فَقَدْ رَأَيْتُ                                                                                                  |
| جعلة البحث محمد 🛞                                                                                                    | قَبْلِهِ الرَّسُلُ افَإِنْنَ مَّاتَ اوْقَتِلَ<br>رَمَن يَنقَلِبُ عَلَى عَقِبَ يْهِ فَلَن يَضُرَّ                                                                                                 | إلارتسول قد خَلت مِن<br>ٱنقَلَبْتُمْ عَلَى أَعْقَابِ لَهُ وَ                                                                                                    |
| عدد نتائج البحث: ٤<br>وما محمد إلا رسول قد خلت من قبله الرسل أفإن مات أو قتل انقلبتم على أعقابكم<br>ومن ينقلب على عقبيه فلن يضر الله شيئا وسيجزي الله الشاكرين<br>سورة: آل عمران آية: ٤٤٤<br>ما كان محمد أبا أحد من رجالكم ولكن رسول الله وخاتم النبيين وكان الله بكل شيء<br>عليما | لَّهُ ٱلنَّنَكِرِينَ ٢ وَمَاكَاتَ<br>إِذْنِ ٱللَّهِ حَيَّنَا مُؤَجَّلاً وَمَن يُرِدْ<br>مَا وَمَن يُرِدْ ثَوَابَ ٱلْآخِرَةِ نُوْتِهِ مِنْهَاً<br>مَا أَصَابَهُمْ فِي سَبِيلِ ٱلْتَوَمَاضَعُفُواْ | اللة شيئاً وسَيَجْنِي الْ<br>لِنَفْسٍ أَن تَمُوتَ إِلَّا لِهِ<br>قَوَّاتِ الدُّنْيَا نُوْتِهِ عِنْهَ<br>وَسَتَجْنِي الشَّكِرِي<br>رِيَّوُنَ كَنِيْرُفْمَا وَهَنُواْلِ |
| سورة: الأحزاب تية: ٤٠<br>والذين آمنوا وعملوا الصالحات وآمنوا بما نزل على محمد وهو الحق من ربهم كفر<br>عنهم سيئاتهم وأصلح بالهم<br>سورة: محمد تية: ٢                                                                                                    | الصَّبِرِينَ ٢ وَمَا كَانَ فَوَلَهُمَ إِلا أَنَّ<br>اوَإِسْرَافَنَا فِيَ أَمْرِنَا وَتَبَتَ أَقْدَامَنَا<br>تَفِرِينَ ٢ فَ فَنَاتَهُ مُرَالَكُهُ ثُوَابَ                                         | وَمَا اسْتَكَافُوا وَاللهُ يَحِبَّ<br>قَالُوا رَبَّنَا أَغْفِرْلَنَا ذُنُوبَنَ<br>وَأَنْصُرْنَا عَلَى ٱلْقَوْمِ ٱلْحَ                                                 |
| محمد رسول الله والذين معه أشداء على الكفار رحماء بينهم تراهم ركعا سجدا<br>يبتغون فضلا من الله ورضوانا سيماهم في وجوههم من أثر السجود ذلك مثلهم في<br>معلومات مساعدة في خروج                                                                                                    | د جرو والله یخب المحسِبِين (۱)                                                                                                    |                                                                                                    |

#### البحث المتقدم:

يقدم البرنامج خدمة بحث متميزة، تسهل الوصول للآية المطلوبة بأكثر من طريقة حسب الاختيارات الموجودة في البرنامج، وهي كالتالي:

#### - خيارات التطابق:

يقدم البرنامج ثلاثة اختيارات في هذه البند وهي، خيار (مطابق) وخيار (باللواصق) وخيار (بالجذر) \* الاختيار الأول (مطابق)، وفي هذه الحالة يقوم البرنامج بالبحث عن الكلمة أو الكلمات المدخلة كما هي بدون أي إضافات أو تحليلات، وهذا الاختيار هو أدق اختيار والنتائج الخاصة به تكون أقل نتائج يتم عرضها.

\* الاختيار الثاني (باللواصق)، وفي هذه الحالة يقوم البرنامج بالبحث عن الكلمة أو الكلمات المدخلة مع إضافة السوابق واللواحق المحتملة للكلمات المطلوب البحث عنها، وهذا الاختيار يأتي بنتائج أكثر من اختيار (مطابق) في أغلب الحالات.

\* الاختيار الثالث (بالجذر)، وفي هذه الحالة يقوم البرنامج بالبحث عن الكلمة أو الكلمات المدخلة مع عرض النتائج للكلمات المشتركة مع جذر كل كلمة من الكلمات المطلوب البحث عنها، وهذا الاختيار يأتي بنتائج أكثر من اختيار (مطابق) واختيار (باللوصق).

#### - خيارات الترتيب:

ويقدم البرنامج في هذا الجزء خيار (كل الكلمات) وخيار (بعض الكلمات)

– الاختيار الأول (كل الكلمات)، وفي هذه الحالة يقوم البرنامج بالبحث عن الآيات الموجود بما كل الكلمات المدخلة حسب اختيار نوع التطابق، وهذا الاختيار تحته اختيارات فرعية وهي:

\* (متتالية) واختيار (متباعدة مرتبة) واختيار (متباعدة غير مرتبة)

\* اختيار (متتالية) وتعني البحث عن الآيات الموجود بما كل كلمات البحث بدون أي فواصل بينها، وذلك وفقا لاختيار نوع التطابق. \* اختيار (متباعدة مرتبة) وتعني البحث عن الآيات الموجود بما كل كلمات البحث، مع إمكانية وجود كلمات فاصلة بينها، مع اشتراط بأن تأتي الكلمة المطلوب البحث بما أولا ثم الكلمة التي تليها وهكذا، وذلك أيضا وفقا لاختيار نوع التطابق.

\* اختيار (متباعدة غير مرتبة) وتعني البحث عن الآيات الموجود بما كل كلمات البحث، مع إمكانية وجود كلمات فاصلة بينها، مع عدم اشتراط ترتيب الكلمات المطلوبة في الآية، وذلك أيضا وفقا لاختيار نوع التطابق.

 الاختيار الثاني (بعض الكلمات)، وفي هذه الحالة يقوم البرنامج بالبحث عن الآيات الموجود بما
 أي من الكلمات المدخلة، وذلك وفقا لاختيار نوع التطابق، وهذا الاختيار لا يوجد تحته اختيارات فرعية.

- خيار مراعاة الأخطاء الإملائية:

ويقصد بالأخطاء الإملائية، أخطاء الهمزات وأخطاء الياءات وأخطاء التاء المربوطة والهاء ، المحتمل وجودها مع كلمات البحث المطلوبة، وعند تحديد بند (مراعاة الأخطاء الإملائية)، يقوم البرنامج بالبحث عن الكلمات المطلوب البحث عنها، مع اعتبار تبديل أخطاء الهمزات والياءات المدخلة وإظهار النتائج للكلمات مع الاعتبارات المختلفة للكلمات الموجود بها همزات أو ياءات أو التاء المربوطة أو الهاء.

× 🗉 🕳 🙆 مصحف النشر الحاسويي سُورَةُ البَقَرَةِ الجنزة الأوَّلُ مَا تَتْلُواْ ٱلشَّيَطِينُ عَلَا مُلْك مَاتِّهُ مُ jec خيارات العرض يَنَ ٱلشَّبَطِينَ كَفَرُوا نُعَلَمُونَ آلتاس سورة البقرة المصحف حفص آية ١٠٥ 🖣 . أَن لَ عَلَى ٱلْمَلَكَيْنِ سَامَ هَ وَتَ ٱلسَّحْ وَ مَنْ وَتَ بحث في الآيات النسخ البحث المتقدم وَمَا يُعَلِّمَانِ مِنْ أَجَدِحَةً ﴿ يَقُولُا إِنَّ مَا يَحُرُ فِتُنَةٌ فَلَا البحث يَحَلِّمُونَ مِنْهُمَامَا نُفَرَقُونَ بِهِ - يَبْنَ ٱلْمَرْءِ  $\otimes$ جملة البحث انزل الكتاب التطابق () مطابق () باللواصق () بالجذر الترتيب () كل الكلمات) بعض الكلمات وَمَاهُم بِضَارَيْنَ بِهِء مِنْ أَحَدِ إِلا بِإِذْنِ اللَّهِ 9:9 🔿 متتالية 🔿 متباعدة مرتبة 💿 متباعدة غير مرتبة 🗹 مراعاة الأخطاء الإملائية نَ مَا يَضُرُّهُمُ وَلَا يَنْفَعُهُمُّ وَلَقَدْ عَلِمُواْلَتَن نتائج البحث ٱشْتَرَبِيهُ مَالَهُ فِي ٱلْأَخِبَرَةِ مِنْ خَلَقٌ وَلَبِئْسَ مَاشَرَوْا بِهِ ع عدد نتائج البحث: ٦٣ لَوْ كَانُواْ بَعْلَمُهُ بَ ٢٠٠ وَلَوْ أَنَّهُمْ ءَامَنُواْ وَٱتَّقَوْاْ أنف ما يود الذين كفروا من أهل الكتاب ولا المشركين أن ينزل عليكم من خير من ربكم والله لَمُوتَ ٢ لَمَثُوبَةُ مِّنْ عِندِ ٱللَّهِ خَيْرٌ لَّوْ كَانُواْ يَعْ يختص برحمته من يشاء والله ذو الفضل العظيم ٱلَذِيرِبِ ءَامَنُواْ لَاتَقُولُواْ رَعِبَ وَقُولُواْ أَنْظُ بَا نَاتُهَ صفحة: ١٦ آية: ١٠٥ سورة: البقرة اْ وَلِلْكَ فِم بِرِبَ عَذَابٌ أَلِبِ مُرْ ٢٠ مَّا يَوَدُّ إن الذين يكتمون ما أنزلنا من البينات والهدى من بعد ما بيناه للناس في الكتاب أولئك يلعنهم الله ويلعنهم اللاعنون ڪين عَفَرُوا مِنْ أَهْلِ ٱلْكِتَبِ وَلَا ٱلْمُشْ آية: ١٥٩ سورة: البقرة صفحة: ٢٤ أَنَ يُنَزَّلَ عَلَيْكُم مِنْ خَبْرِ مِن زَّبِّكُمْ وَٱللَّهُ يَخْتَصُ إن الذين يكتمون ما أنزل الله من الكتاب ويشترون به ثمنا قليلا أولئك ما يأكلون في <u>لَتْ ا</u> الله في الفَضِل الْعَظِم ٢٠ برَحْمَتِهِ ٢ بطونهم إلا النار ولا يكلمهم الله يوم القيامة ولا يزكيهم ولهم عذاب أليم صفحة: ٢٦ آية: ١٧٤ سورة: البقرة \* \* \* \* \* \* \* \* \* \* \* \* \* 🔺 n 🕨 مساعدة خروج معلومات

## لوحة المفاتيح العربية:

عند الضغط على لوحة المفاتيح في أسفل شاشة البرنامج، تظهر لوحة المفاتيح العربية، وتستخدم في حالة عدم وجود لوحة مفاتيح عربية عند المستخدم، ويمكن استخدامها والكتابة بما في البرنامج في الجزء الخاص بكتابة كلمة البحث.

قم بفتح لوحة المفاتيح من الأيقونة الموجودة في أسفل شاشة البرنامج، ثم افتح الجزء الخاص بالبحث وضع المؤشر في الجزء الخاص بكتابة كلمة البحث، ثم اكتب بالكيبورد المفتوحة.

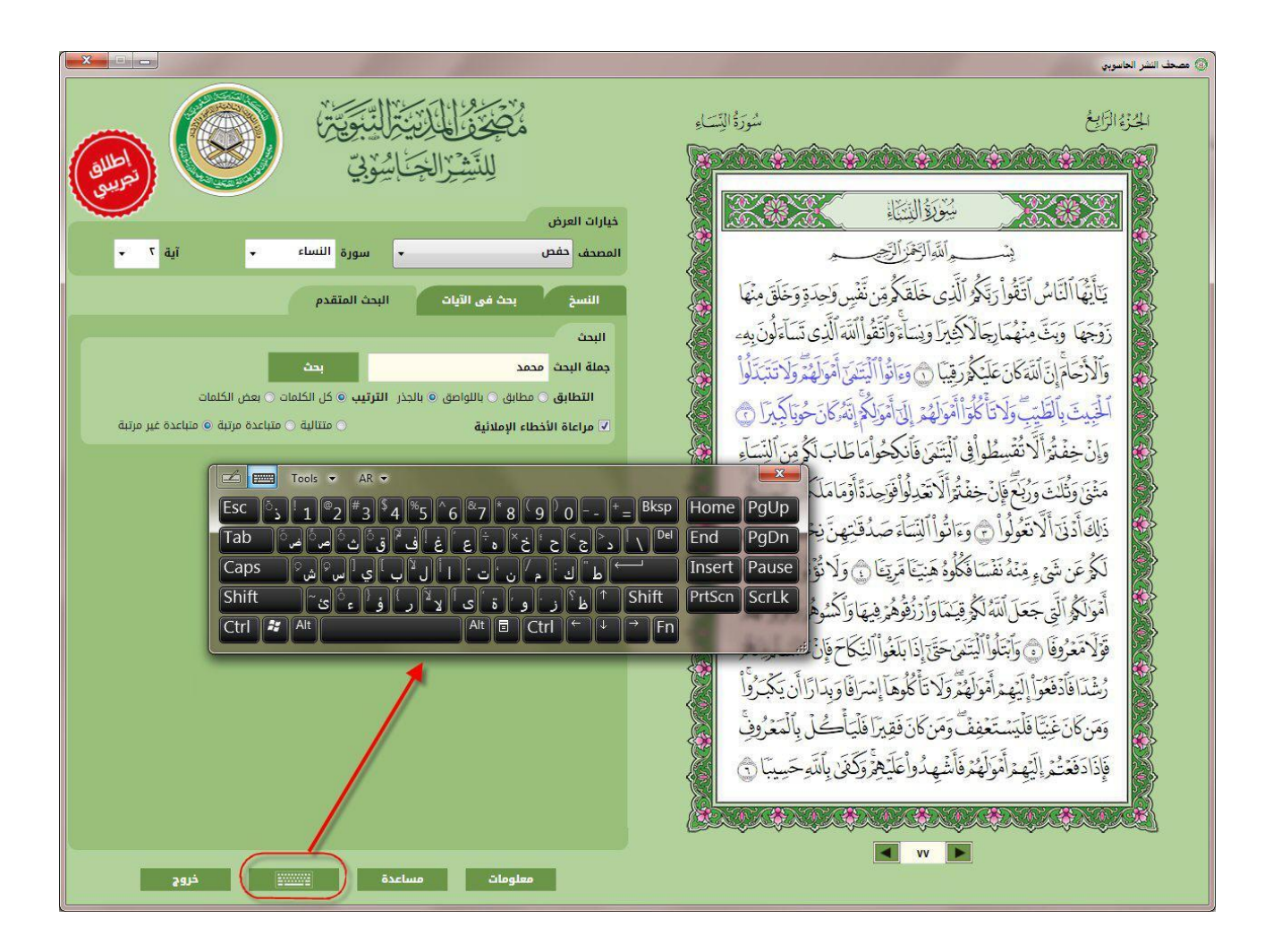

### شاشة المعلومات

وبما معلومات على البرنامج مثل رقم الإصدار (3) واسم رابط البرنامج على شبكة الإنترنت بالإضافة إلى وجود معلومات أخرى موجودة في أكثر من مدخل وهي:

- معلومات إضافية
  - ∎ حول
  - مساعدة
  - فريق العمل

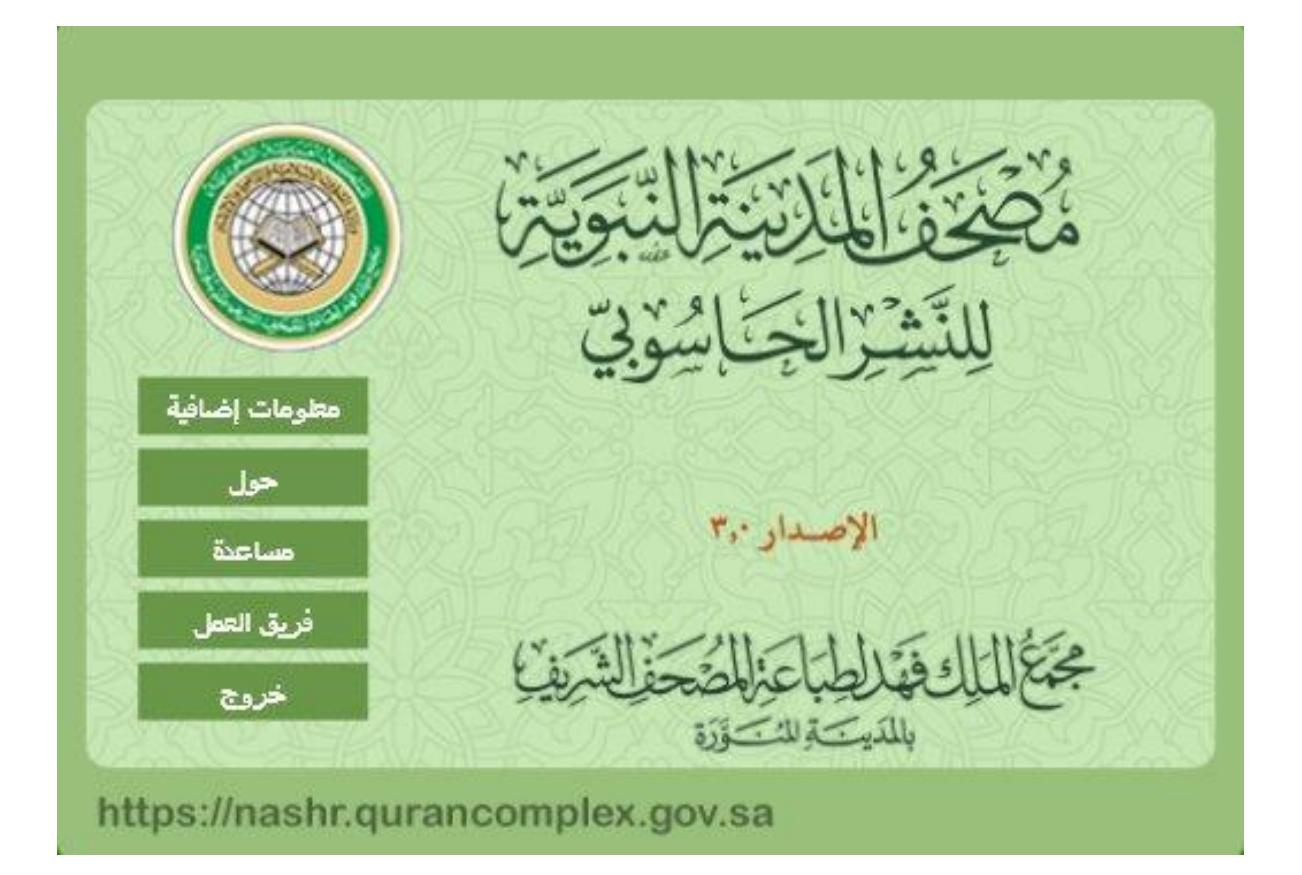

يرجى اختيار دقة عرض للشاشة تناسب أبعاد البرنامج وهي 1280 \* 950
 يوصى بعدم استخدام خاصية تضمين الخطوط في برنامج وورد نظرا لأنما قد تسبب مشاكل.
 يوضى بعدم استخدم يريد نسخ الملف الذي يحتوي على خطوط المصحف أو نقله لعرضه على وإذا كان المستخدم يريد نسخ الملف الذي يحتوي على هذا الجهاز لتنزيل خطوط البرنامج على الجهاز فيتم عرض الملف بشكل سليم.